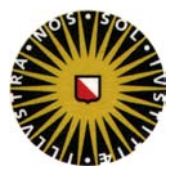

### Inleiding:

Dit document beschrijft de installatie van een of meerdere printers op een werkplek waar Scientific Linux op is geïnstalleerd.

| Printer merk | Printserver                 |
|--------------|-----------------------------|
| OCE          | ictsc-w-s032.soliscom.uu.nl |
| Xerox        | ictsc-w-s033.soliscom.uu.nl |
| НР           | ictsc-w-s034.soliscom.uu.nl |

Op de printer is een UU nummer te vinden. Deze heeft u nodig voor de installatie net zoals het merk van de printer. In de tabel hierboven kunt u dan zien welke printserver u dient in te vullen.

Van sommige printers staan de drivers niet op de computer. U dient deze dan zelf te downloaden bij de fabrikant.

U dient administrator rechten te hebben voor de installatie.

#### Installatie:

- 1. Klik in de menubar op System, Administration en vervolgens op Printing
- 2. Type in het veld het wachtwoord dat nodig is voor de configuratie wijzigingen

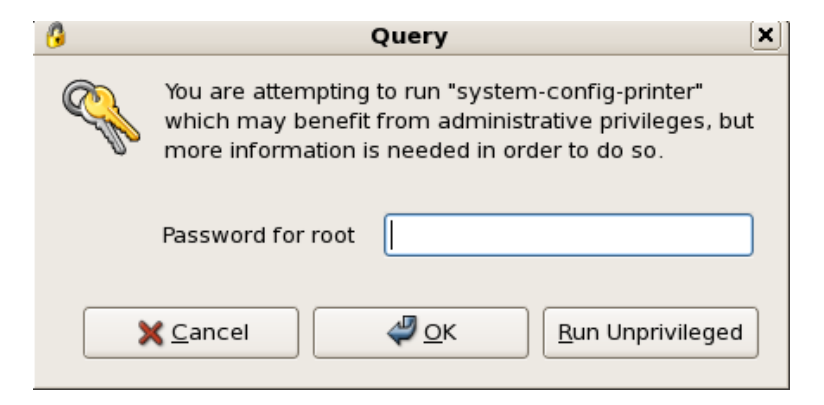

# Installatie printer

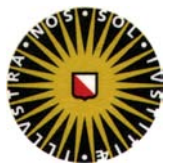

3. Klik op New Printer

|                                        |        | Printer configuration | - localhost  |              |
|----------------------------------------|--------|-----------------------|--------------|--------------|
| <u>F</u> ile <u>E</u> dit <u>H</u> elp |        |                       |              |              |
| New Printer New Class                  | s Copy | Delete Goto Server    | 🤣<br>Refresh |              |
| Server Settings                        |        |                       |              | Revert Apply |
| Connected to localhost                 |        |                       |              |              |

### 4. Vul de velden in en klik op Forward

| New Printer                                                     |     |
|-----------------------------------------------------------------|-----|
| Printer Name                                                    |     |
| May contain any printable characters except "/", "#", and space |     |
| Xerox                                                           |     |
| Description (optional)                                          |     |
| Human-readable description such as "HP Laserlet with Duplexer"  |     |
| Xerox WC 5645 PS                                                |     |
|                                                                 |     |
| Location (optional)                                             |     |
| Human-readable location such as "Lab 1"                         |     |
| Wiskunde 5de verdieping                                         |     |
|                                                                 | _   |
|                                                                 |     |
|                                                                 |     |
|                                                                 |     |
|                                                                 |     |
|                                                                 |     |
|                                                                 |     |
|                                                                 |     |
|                                                                 |     |
|                                                                 |     |
| Sancel 🖉 🖉                                                      | ard |

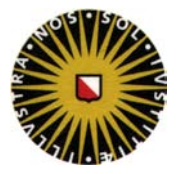

5. Kies in het volgende scherm aan de linkerkant voor **Windows Printer via Samba** en vul aan de rechterkant de printerserver en printer in alsmede het authenticatie veld en klik vervolgens op **Verify** om te verifiëren dat u bij de printer kan.

|                                                                                                    | New Printer                                                                                                    |         |
|----------------------------------------------------------------------------------------------------|----------------------------------------------------------------------------------------------------|---------|
| Select Connection Devices LPT #1 Serial Port #1 Serial Port #2 AppSocket/HP JetDirect Internet Printing Protocol (ipp) LPD/LPR Host or Printer Windows Printer via SAMBA Other | smb:// ictsc-w-s033.sollscom.uu.n//UU017033 Share  Comment DRIFT SOLISCOM Authentication Username: sollscomterst102 |         |
|                                                                                                    | Password:                                                                                                    | fy      |
|                                                                                                    |                                                                                                    |         |
|                                                                                                    |                                                                                                    | Forward |
|                                                                                                    |                                                                                                    |         |

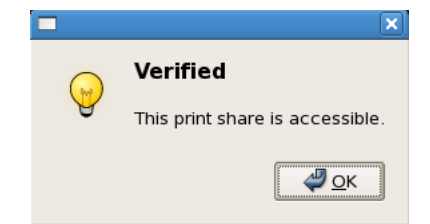

- 6. Klik op **Ok** en vervolgens op **Forward**
- 7. Kies in het scherm dat nu verschijnt voor **Select Printer from database** of voor **Provide PPD file.** 
  - a. Bij **Select Printer from database** kiest u het merk printer en vervolgens het type printer en klik op **forward**. U gebruikt deze optie als de printerdriver in het systeem staat.
  - b. Bij **Provide PPD File** browsed u naar de PPD file die u gedownload heeft om de printer te installeren.

## Installatie printer

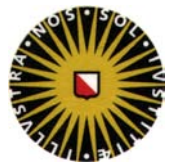

| nix |  |  |
|-----|--|--|
|     |  |  |
| i - |  |  |
|     |  |  |
|     |  |  |
|     |  |  |

- 8. Klik op Forward
- 9. Klik op Apply

| New Printer                                                                            | _ 🗆 🗙 |
|----------------------------------------------------------------------------------------|-------|
| Going to create a new printer Xerox at<br>smb:///ictsc-w-s033.soliscom.uu.n//UU017033. |       |
| 🗢 <u>B</u> ack 🗙 <u>C</u> ancel                                                        | Apply |

10. De printer is geïnstalleerd

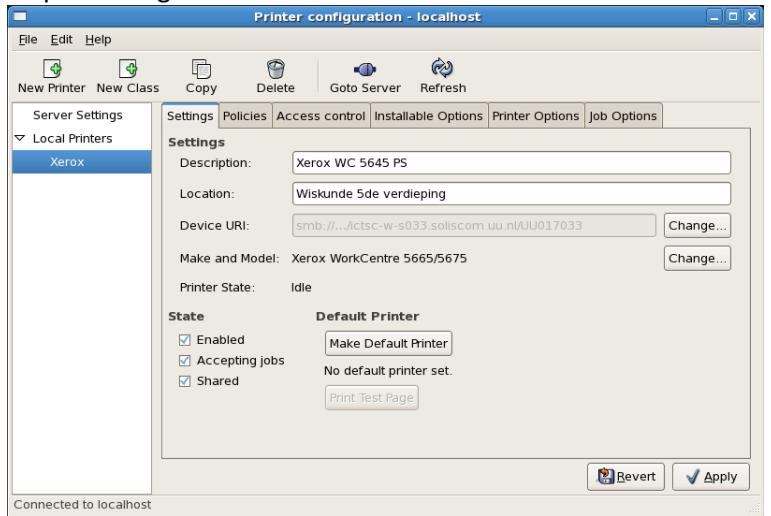